# 天会通直播平台使用说明

### 贵州天会通网络科技有限公司

### 使用教程讲解要点

- •一、教师账号的申请与注册方式。
- •二、教师账号申请开通的课堂的注册注意事项。
- 三、课程直播码的生成方法。
- 四、CCStraemer授课端下载与安装方法。
- 五、CCStraemer授课端创建课堂的使用方法。
- •六、开通CCStraemer直播授课端注意事项。
- •七、教师手动发布课件的操作流程。

### 教师账号的申请与注册方式。

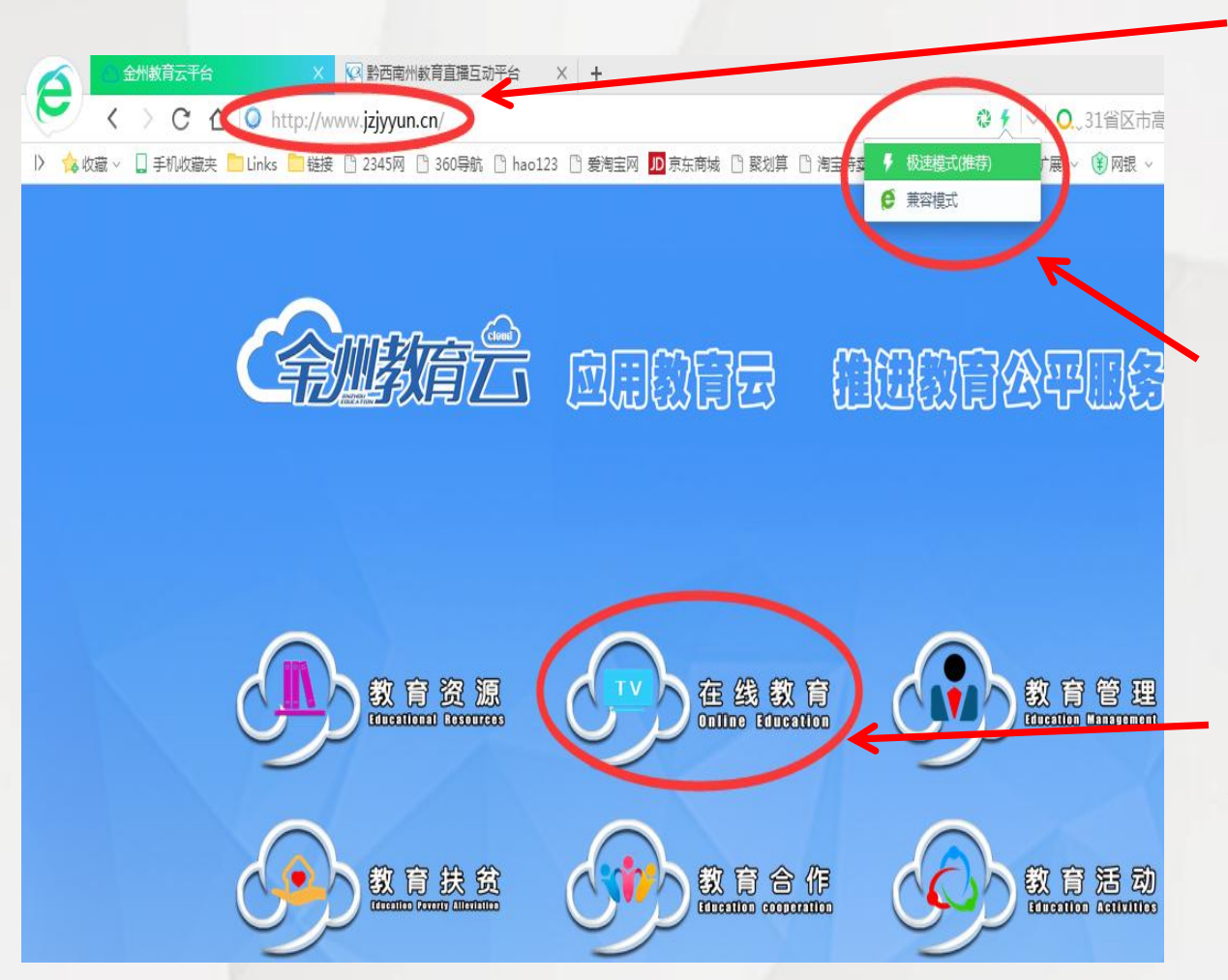

1. 首先输入网址: www.jzjyyun.cn进入 《金州教育云平台》 登陆页面。

 2. 将浏览器调整为急 速模式,或使用360
 急速浏览器,若使用
 兼容模式的浏览器将
 无法加载网站页面。

3. 选择《在线教育》 专栏进入《黔西南州 教育直播互动平台》 网站页面。

## 教师账号的申请与注册方式

| 黔西南州教育直播<br>Live interactive education platfor                                                                                                    | 王动平台<br>m Qianxina                                                   |                                                                                                    |                                                                      |
|----------------------------------------------------------------------------------------------------|----------------------------------------------------------------------|----------------------------------------------------------------------------------------------------|----------------------------------------------------------------------|
| 首页 直播中心 资源中心                                                                                                    | 直播计划                                                                 | 学习中心  教育在线公益指导                                                                                                    | 登录┃注册                                                                |
| 直播中心                                                                                                    | 更多»                                                                  | 资源中心                                                                                                    | 更多»                                                                  |
| <ul> <li>兴义四小直播课堂</li> <li>兴义四小直播课堂</li> <li>直播课堂</li> <li>直播课堂</li> <li>义龙新区郑屯镇中学-综合组公开课-张贞芳</li> <li>义龙新区郑屯镇中学-综合组公开课-张贞芳</li> <li>兴龙新区郑屯镇中学-综合组公开课-张贞芳</li> <li>兴仁县民族中学校内优质课竞赛</li> <li>兴义四小直播课堂</li> </ul> | 06-23<br>06-23<br>06-23<br>06-22<br>06-22<br>06-22<br>06-22<br>06-22 | <ul> <li>英语阅读主旨大意题龙忠喜</li> <li>物理带电粒子在电场中的运动姜平</li> <li>历史资产阶级代议制苏黎</li> <li>语文诗词专题舒志祥</li> <li>化学四大平衡常数的理解运用徐俊琼</li> <li>英语完形填空的特点类浩</li> <li>语文语句填充 宿玉章</li> <li>数学 数列(一) 江婷</li> </ul>                        | 05-23<br>05-23<br>05-23<br>05-23<br>05-23<br>05-23<br>05-23<br>05-23 |
| 直播计划                                                                                                    | 更多»                                                                  | 学习中心                                                                                                    | 更多»                                                                  |
| - 2017武汉十—中学送课安排表(3月27-3月31<br>- 2017年2月"—周—讲座"—月—讲堂"学习活动                                                                                                    | ) 03-28<br>02-24                                                     | <ul> <li>金州教育云直播平台培训</li> <li>义龙试验区班班通培训内容</li> <li>听课端的使用和课件发布资源培训课件</li> <li>武汉十一中赴我州考察教育云远程精准帮扶工作</li> <li>我州高中教师与武汉十一中同步教研</li> <li>中央电教馆赴我州调研教育信息化工作</li> <li>"互联网+"助推兴义教育踏上快车道</li> <li>听课端使用手册</li> </ul> | 03-26<br>11-24<br>11-23<br>10-18<br>10-17<br>03-29<br>03-25<br>12-22 |

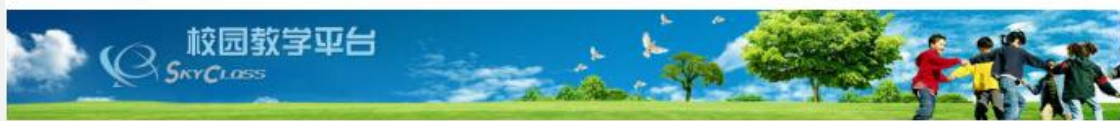

登录平台后,点击 《教育在线公益指 导》栏目。或者可 以直接登录网址: mb.jzjyyun.cn.

## 教师账号的申请与注册方式

| ĉ | nttp://mb. <b>jzjyyun.cn</b> /                                                     |                                       |                                                                                                    |                                                |          | 0                           | <b>f</b>  ∨  <b>0.</b> ,31f                                                     | 省区市高考分别   | 敗线出»  |
|---|------------------------------------------------------------------------------------|---------------------------------------|----------------------------------------------------------------------------------------------------|------------------------------------------------|----------|-----------------------------|---------------------------------------------------------------------------------|-----------|-------|
| ы | 📄 Links 🦲 链接 🗋 2345网 🖺 360导航                                                       | 🗋 hao123 🗋 爱淘宝                        | 网 <mark>JD</mark> 京东商                                                                                                    | 節城 🗋 聚划算                                       | 🗋 淘宝特卖 🕒 | 天猫精选                        | 🚦 👬 扩展 🗸 👔                                                                      | 网银 🗸 🗛 翻译 | ¥ ~ 🙀 |
|   | <mark>天会通</mark> 教育直播平台                                                            | 脅首页 【                                 | ┚直播                                                                                                    | ■课程                                            | ▲我的      |                             | 登录                                                                              | 立刻注册 🏜    | 7件下载  |
|   | ひ开直播课程<br>ぶのです。<br>が的直播<br>かの直播<br>かの直播<br>かの直播<br>かの直播<br>ののは<br>でののです。<br>小学数学培训 | <del>余)]]<br/>[]]</del><br>[]]<br>[]] | 我的<br>手机<br>新新<br>新社<br>純<br>一、<br>光<br>二、<br>光<br>二、<br>光<br>二、<br>二、<br>二、<br>二、<br>二、<br>二、<br>一、<br>一、<br>一、<br>一、<br>一、<br>一、<br>一、<br>一、<br>一、<br>一、<br>一、<br>一、<br>一、 | 直播<br>课堂<br>沖学语文<br>中学手机课堂<br>民中直播课堂<br>民中直播课堂 |          | 系统登录<br>用户名:<br>密码:<br>验证码: | <ul> <li>● 用户名不能为空</li> <li>● 密码不能为空</li> <li>● 请输入验证码</li> <li>● 登录</li> </ul> | <b>२4</b> |       |
|   |                                                                                    |                                       |                                                                                                    |                                                |          | 系统公告                        | Ĵ                                                                               |           |       |

登录到天会通教育直 播平台,点击注册。

### 教师账号的申请与注册方式

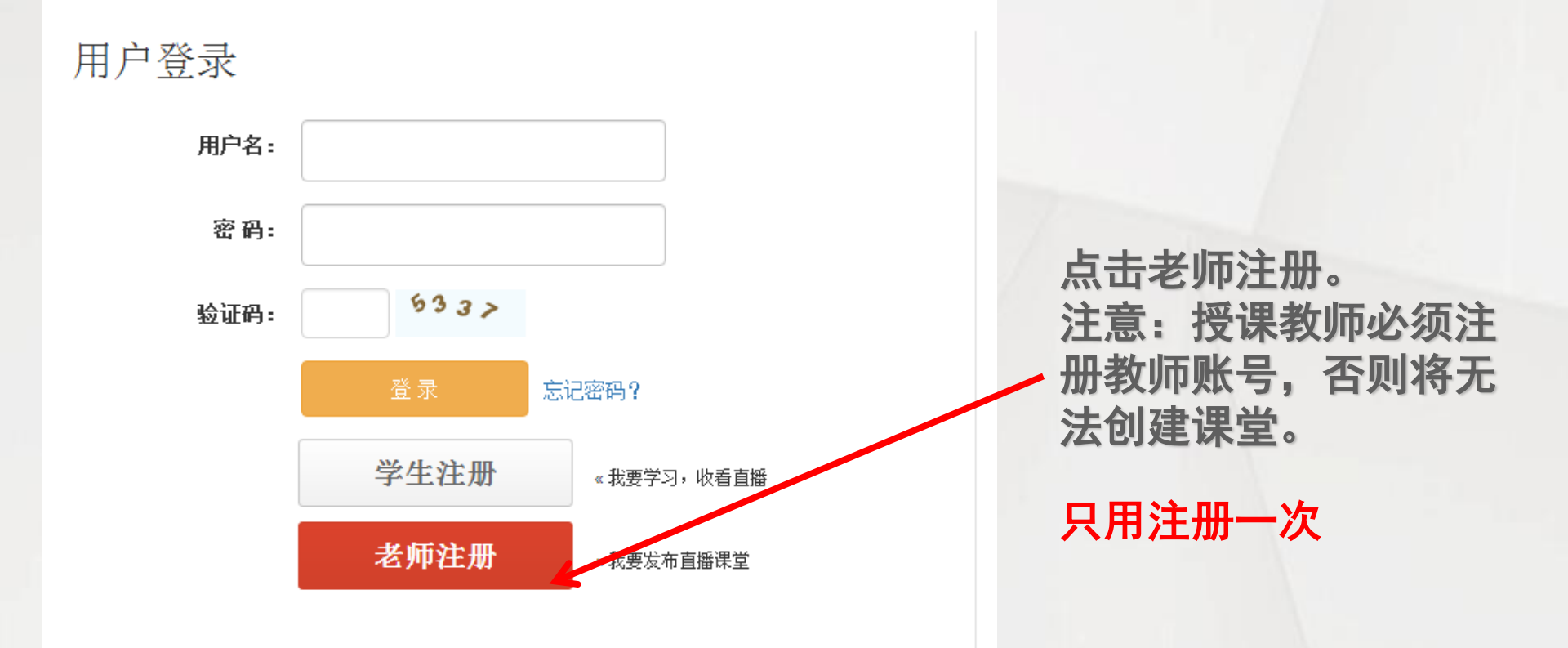

关于我们|联系我们|友情链接|网站导航|帮助中心|设为首页| Copyright © 2016 西安绿教科技 陕ICP备14010039号-2

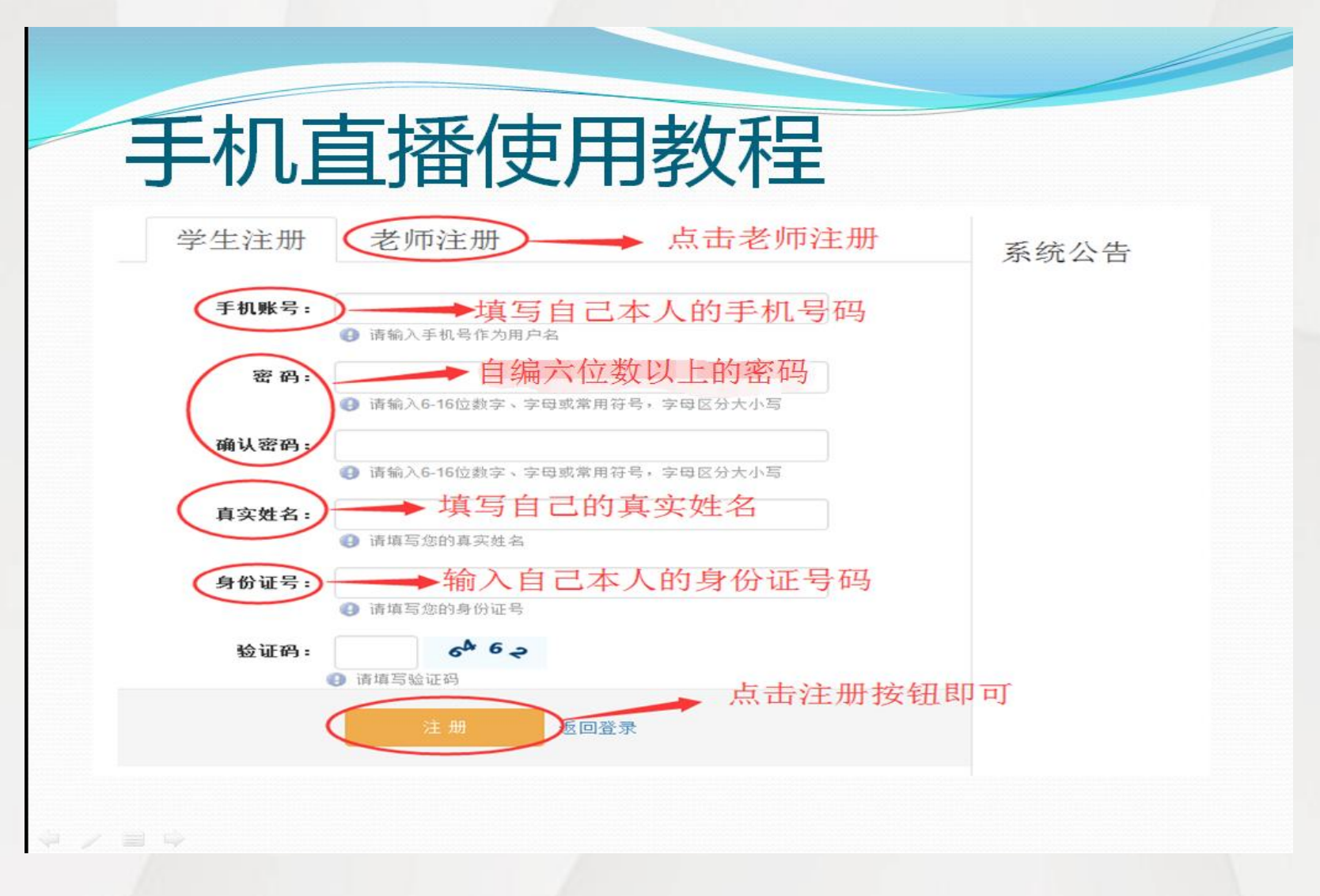

### 直播使用教程

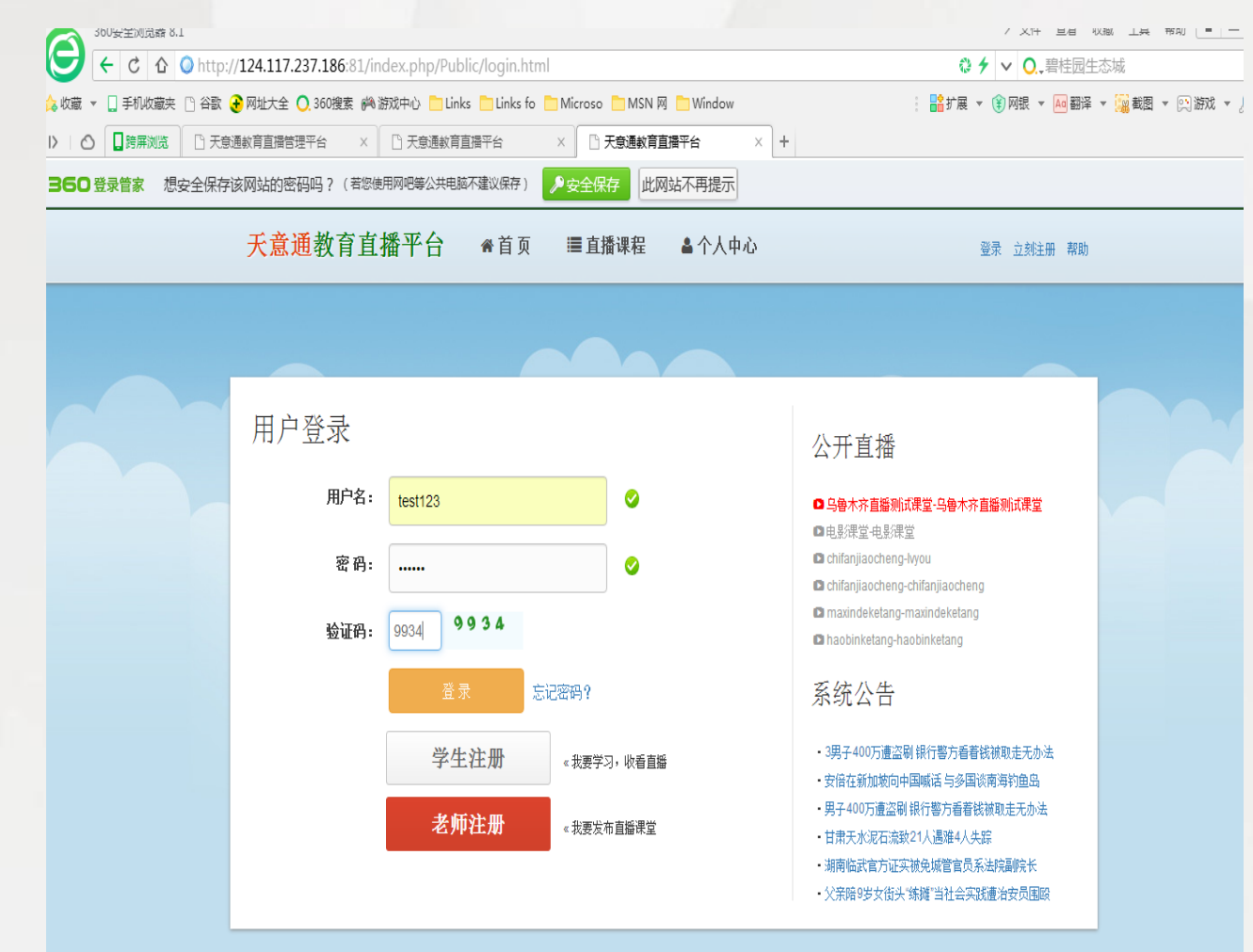

### 注册成功后点击 返回用户登录输 入用户名和密码 点击登陆。

#### 系统登录

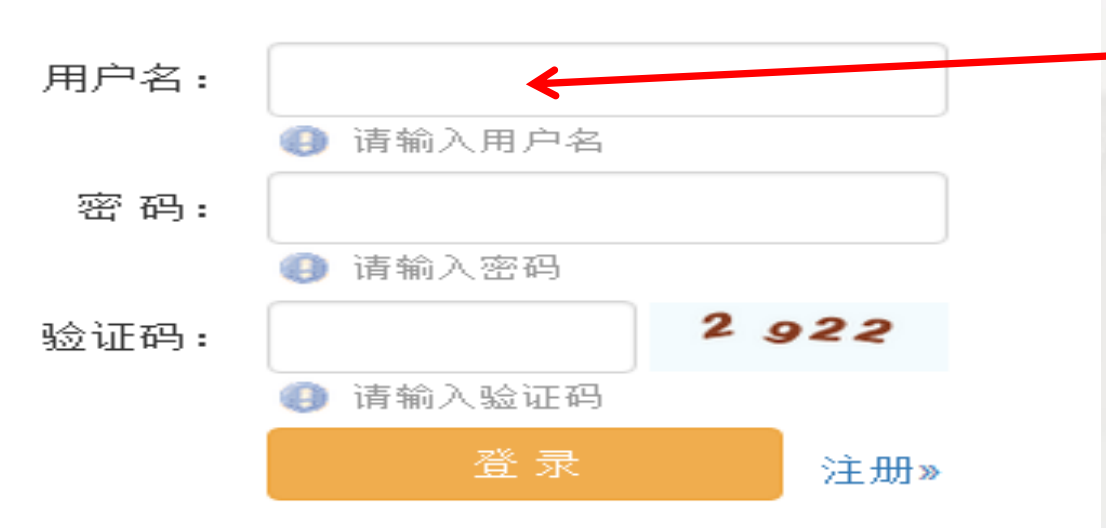

填写注册的用户名 和自编6位数以上 密码登录账号。

系统公告

天意通教育直播平台 ⋒首页 ■直播课程

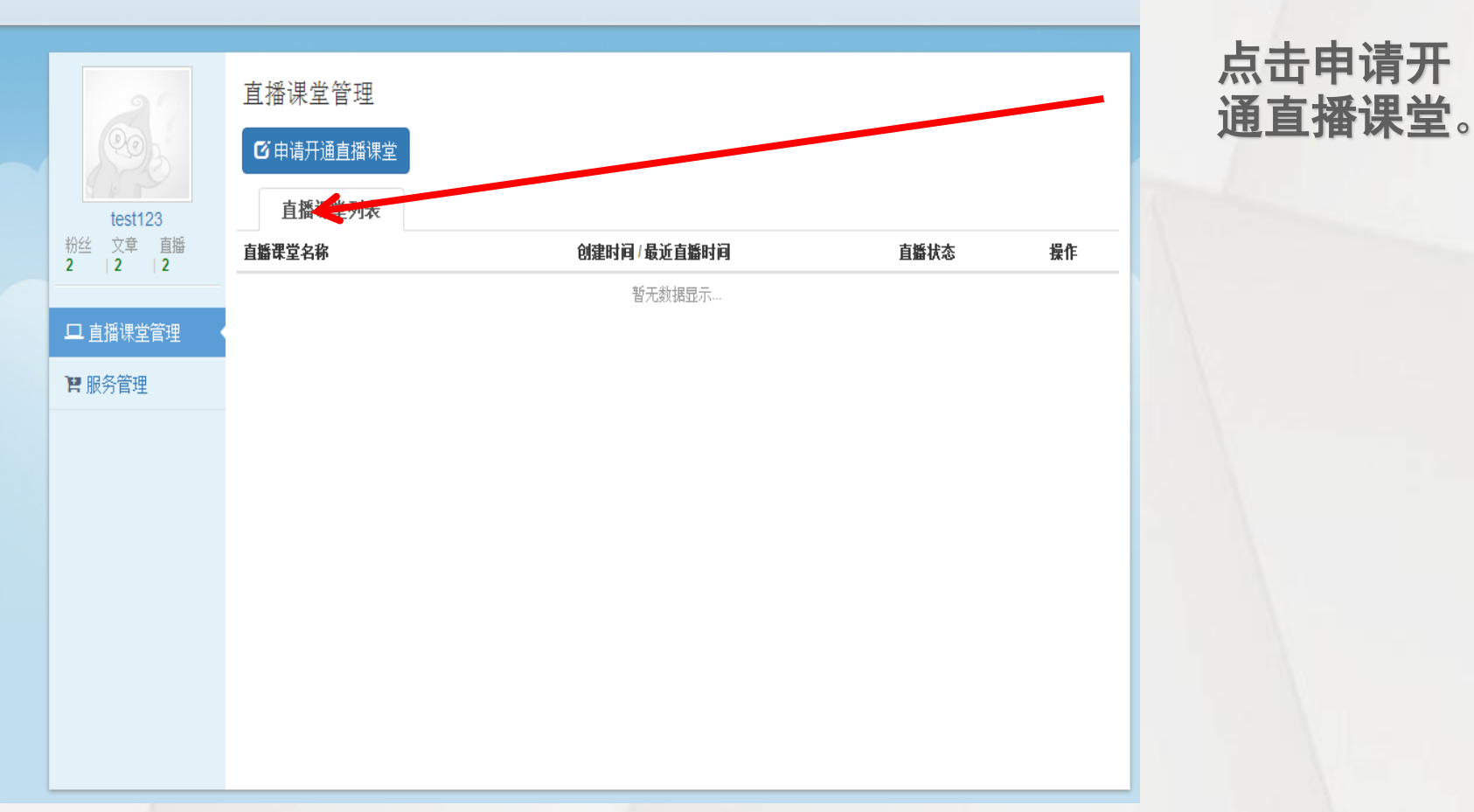

▲ 个人中心

欢迎您(test123), 退出

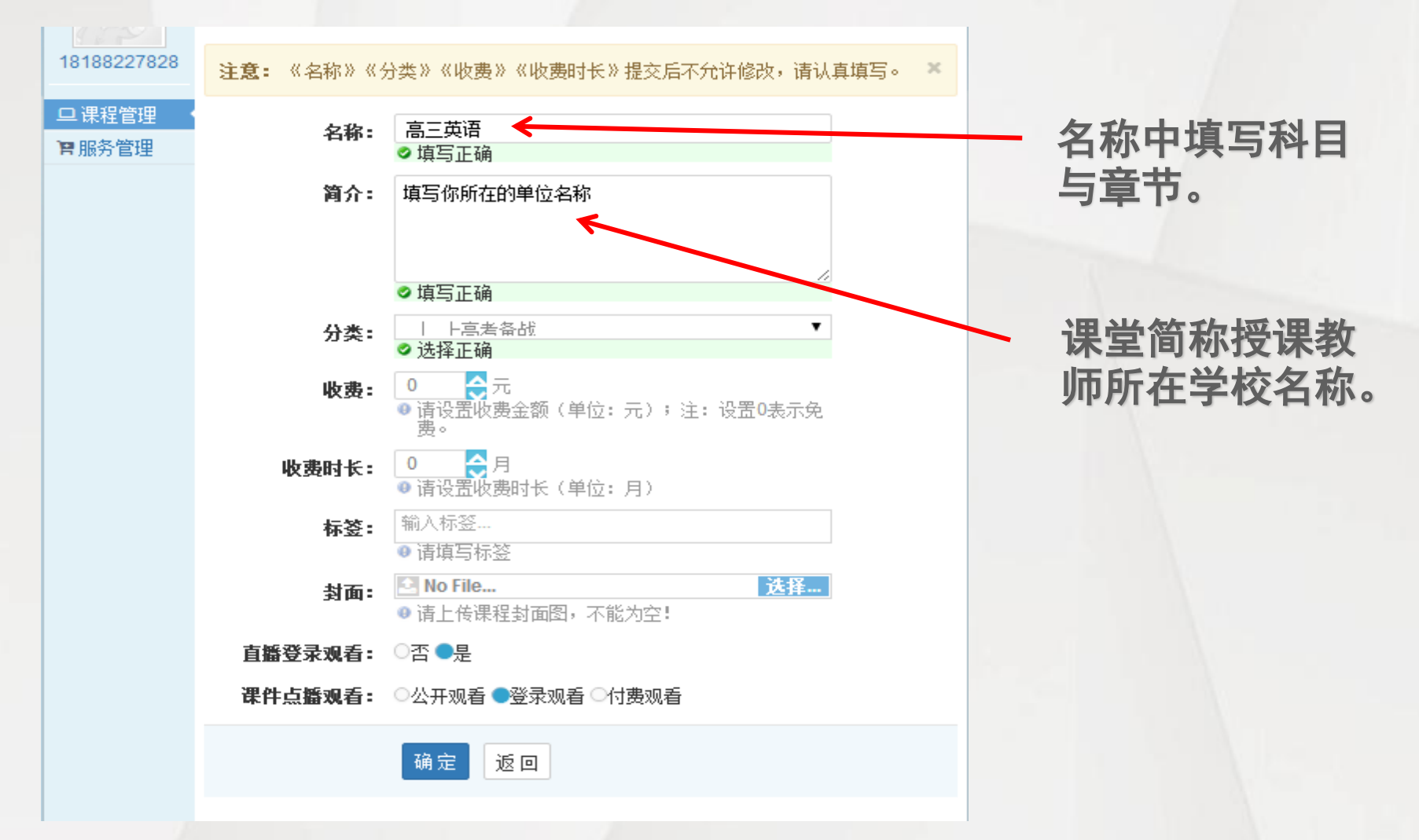

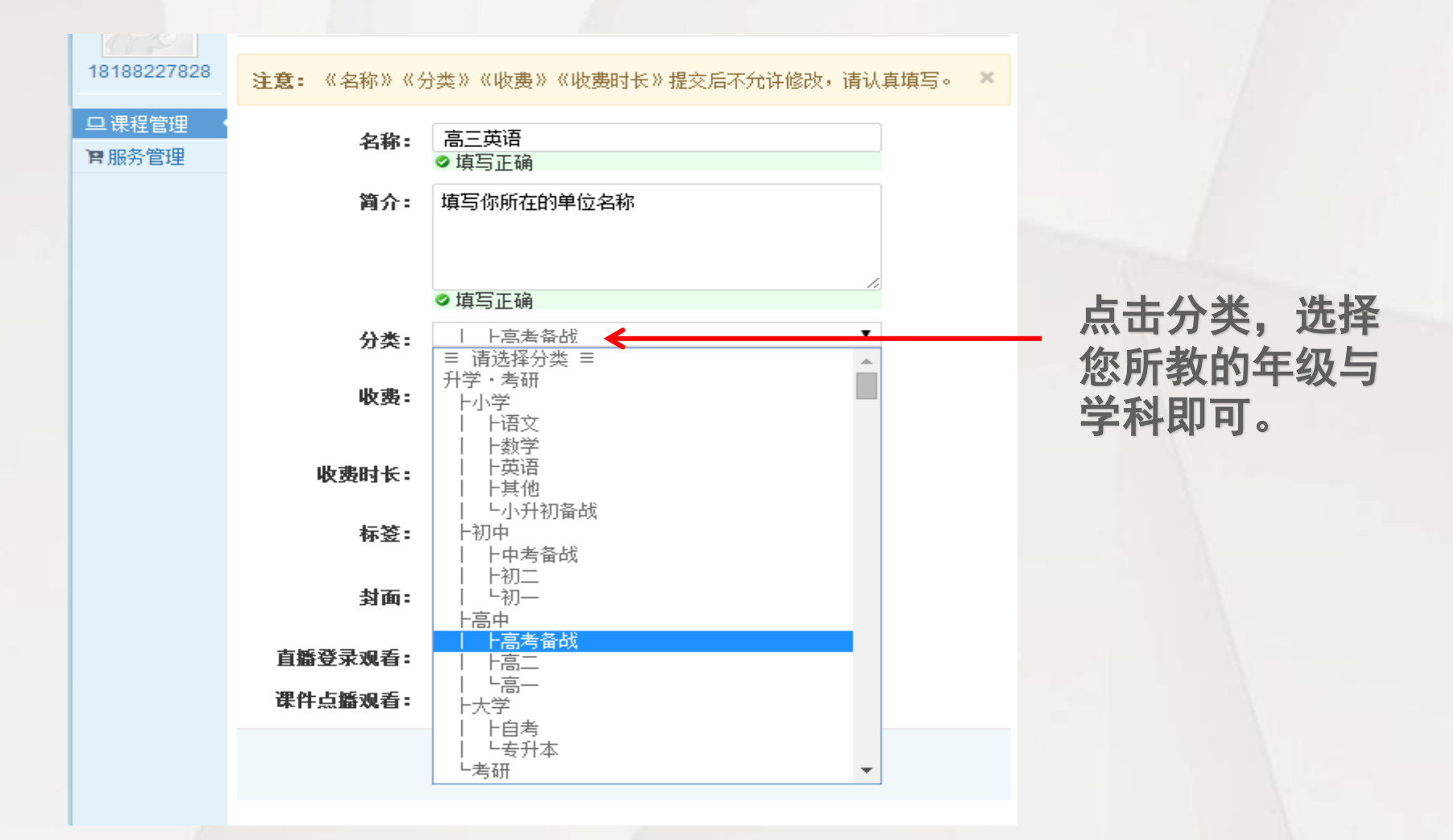

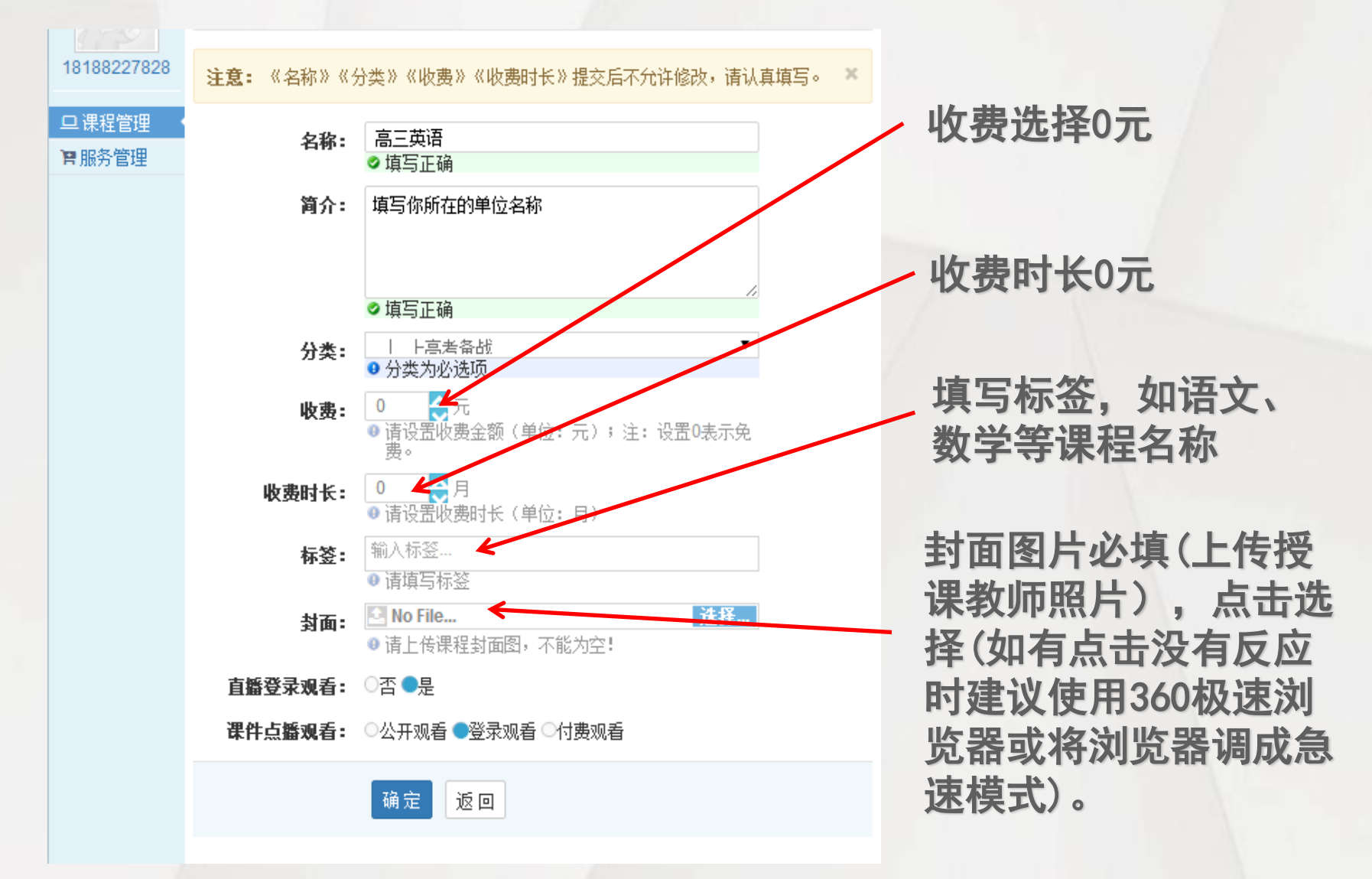

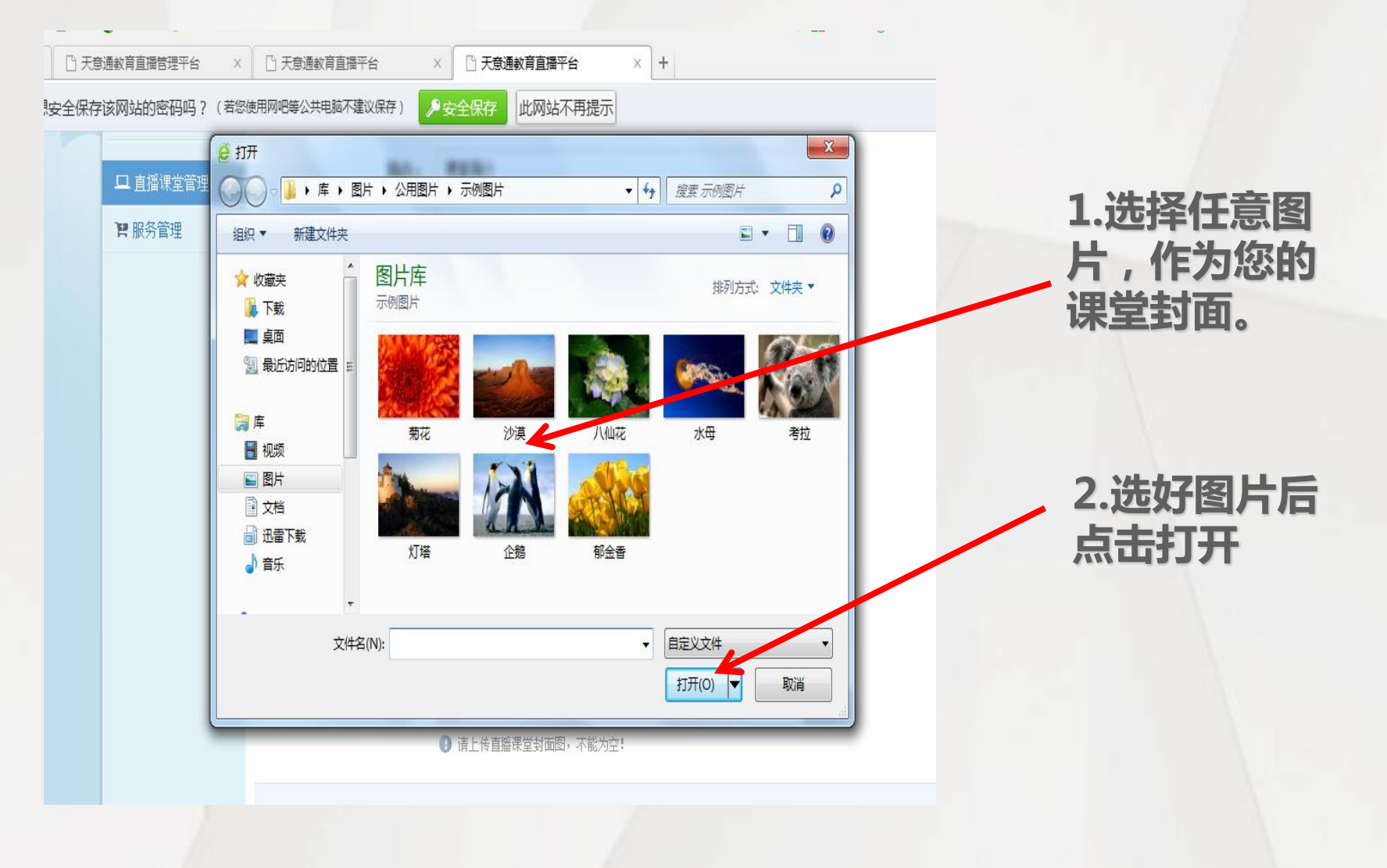

| 1770                                    |                    |                                                                       |                    |
|-----------------------------------------|--------------------|-----------------------------------------------------------------------|--------------------|
| 18188227828                             | <b>注意:</b> 《名称》《分  | 分类》《收费》《收费时长》提交后不允许修改,请认真填写                                           | 5 <mark>. ×</mark> |
| <ul><li>□ 课程管理</li><li>■ 服务管理</li></ul> | 名称:                | 高三英语<br>◇ 填写正确                                                        |                    |
|                                         | 简介:                | 填写你所在的单位名称                                                            |                    |
|                                         |                    | ✓ 填写正确                                                                |                    |
|                                         | 分类:                | <ul> <li>I 上高考备战</li> <li>▼</li> <li>● 分类为必选项</li> </ul>              |                    |
|                                         | 收费:                | <ul> <li>0</li></ul>                                                  |                    |
|                                         | 收费时长:              | <ul> <li>0 合月</li> <li>◎ 请设置收费时长(单位:月)</li> </ul>                     |                    |
|                                         | 标签:                | <ul><li>输入标签</li><li>请填写标签</li></ul>                                  |                    |
|                                         | :面住                | <ul> <li>► No File</li> <li>▶ 适择</li> <li>● 请上传课程封面图,不能为空!</li> </ul> | <b>直播登录观看洗择</b> 是  |
|                                         | 直播登录观看:<br>進供占概率手: |                                                                       |                    |
|                                         | <b>床什只通观有:</b>     |                                                                       |                    |
|                                         |                    | · 确定 <del>《返日</del> 》                                                 | 点击确定               |

#### 课程管理

#### 🕑 申请开通直播课程

直播课程列表

| 直播课程名称                   | 创建时间/最近直播时间                                | 直播状态 | 操作    |
|--------------------------|--------------------------------------------|------|-------|
| 手机课堂<br>(课程直播码:3rg8kyg1) | 2017-03-27 16:36:34<br>2017-05-23 19:03:55 | 未开始  | 🕈 🔍 🗢 |
|                          | 2017-03-22 15:48:45<br>2017-06-20 20:54:02 | 未开始  | r Q + |
|                          | 共2条记录 1/1页                                 |      |       |
|                          |                                            |      |       |
|                          |                                            |      |       |
|                          |                                            |      |       |

### 待后台管理员审核过后(一般3-5分钟)刷新网页后在课堂名称下有 课堂直播码, 复制此码。

天会通教育直播平台 常首页 ☑直播 ≣课程 备我的 欢迎您(15009018828), 退出 土软件下载

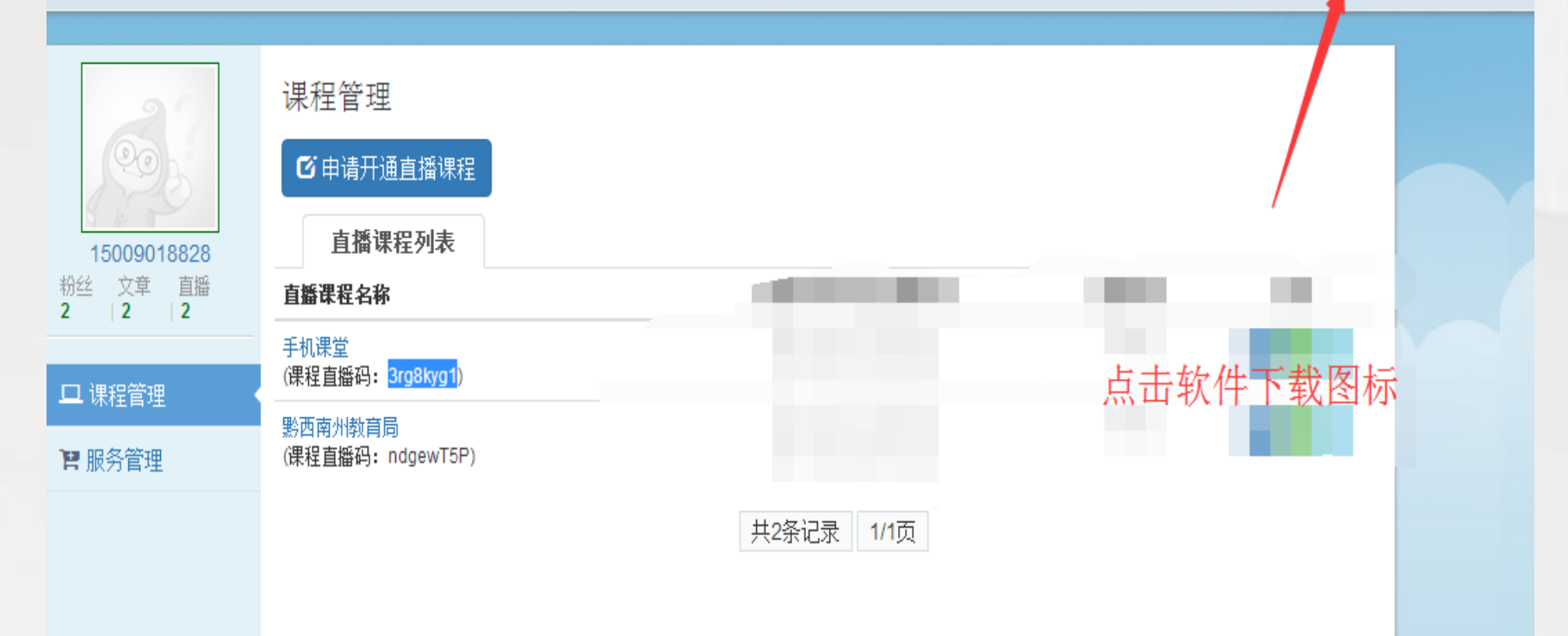

### 🛓 软件下载

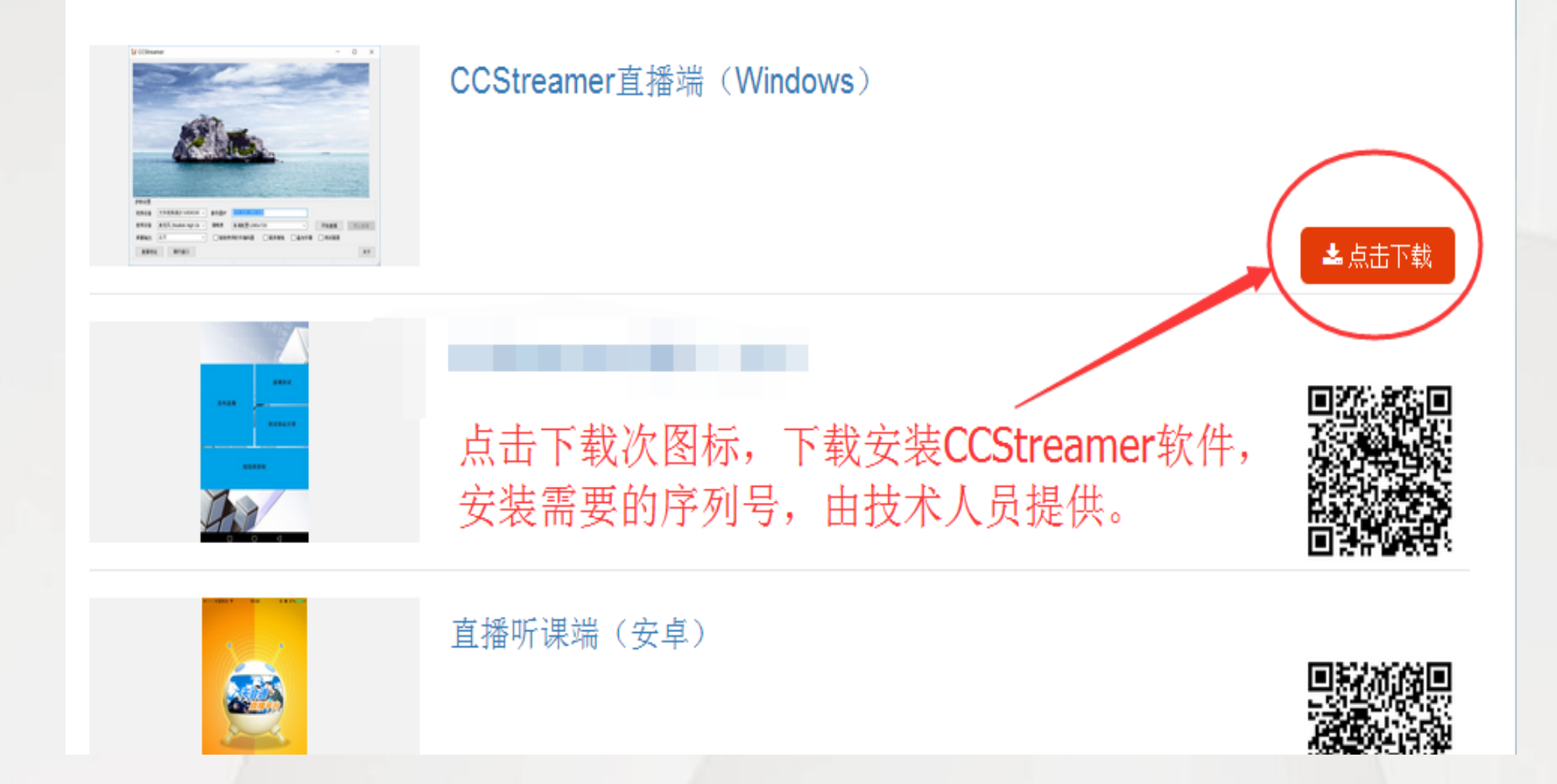

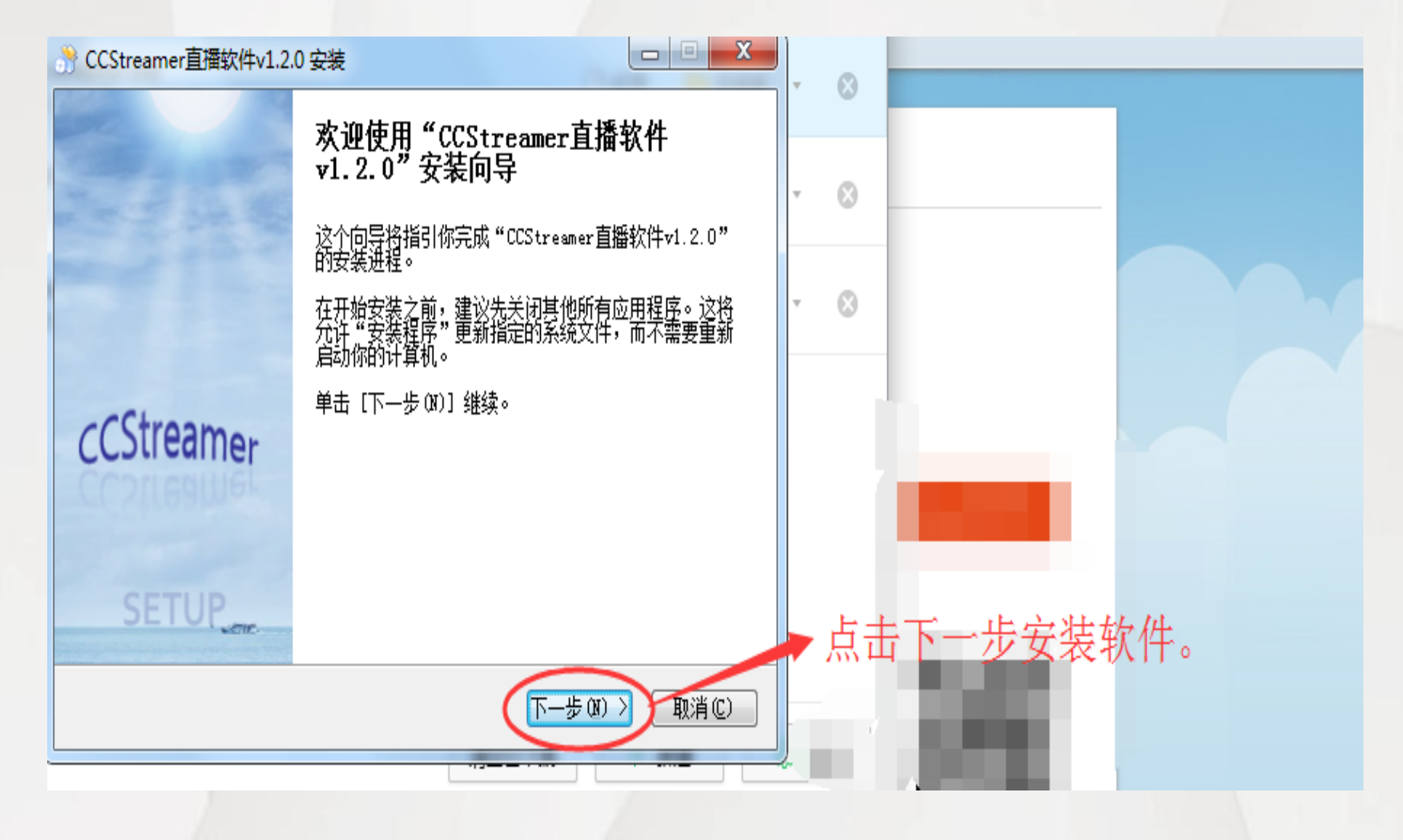

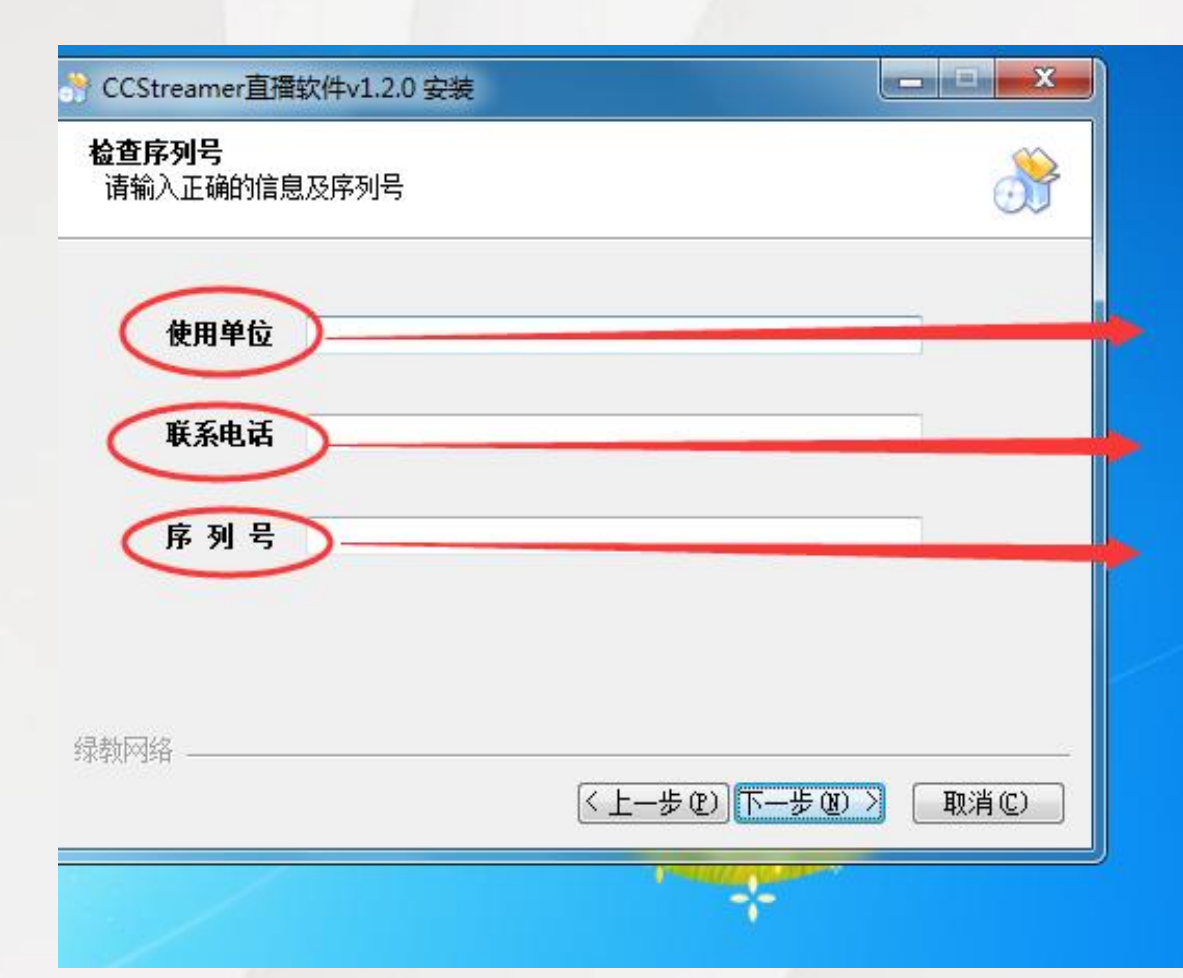

填写自己的单位名称。 本人的联系方式。 由技术人员提供。

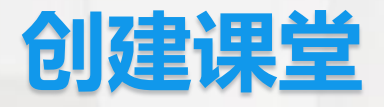

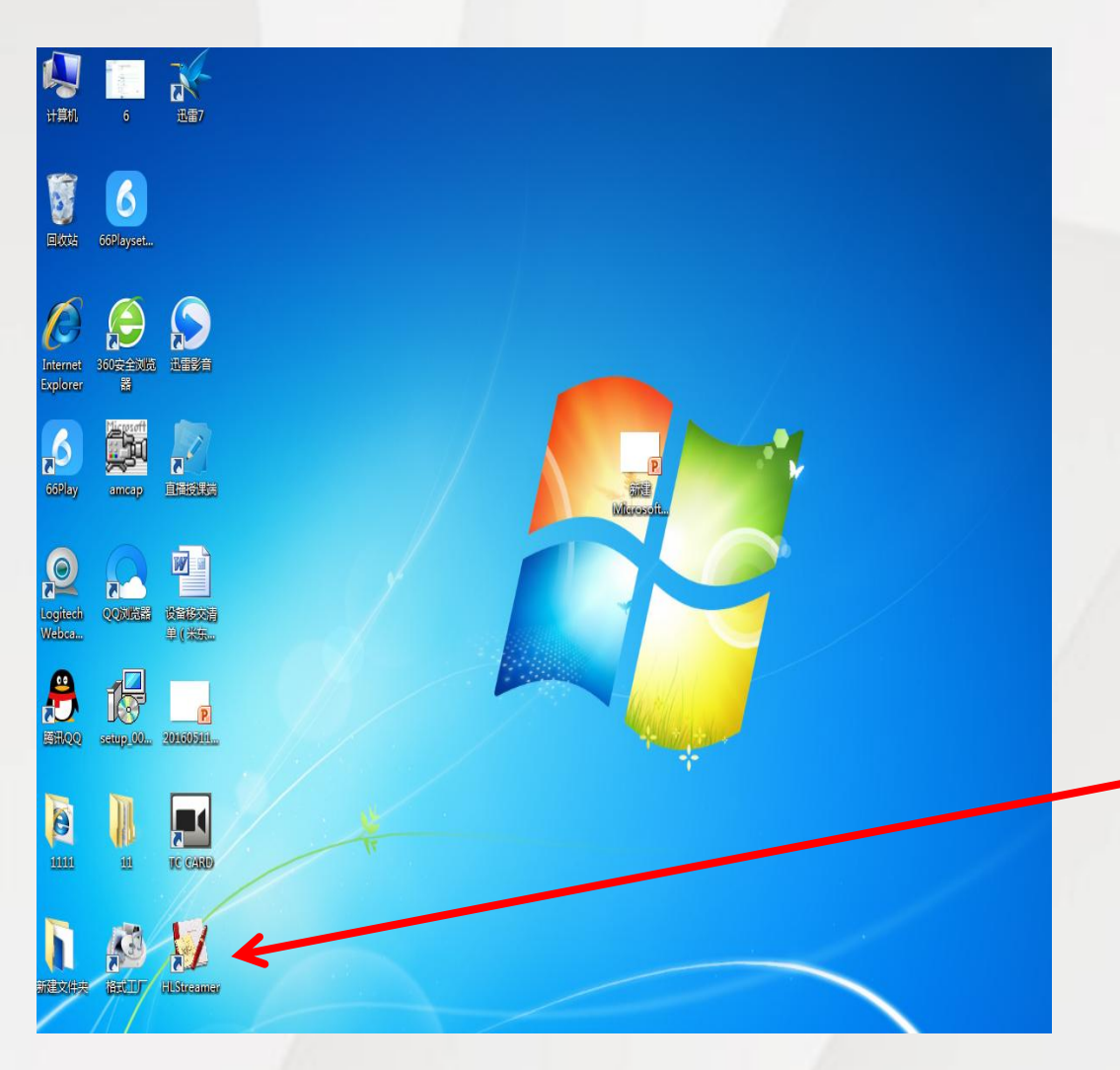

在电脑上开直播,要求电脑 的软硬件配置如下: 操作系统: Windows7 硬件配置:摄像头、麦克风、 Inteli5 CPU、4G内存

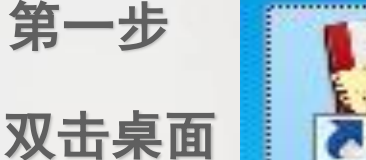

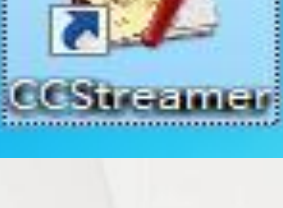

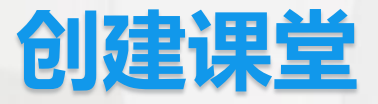

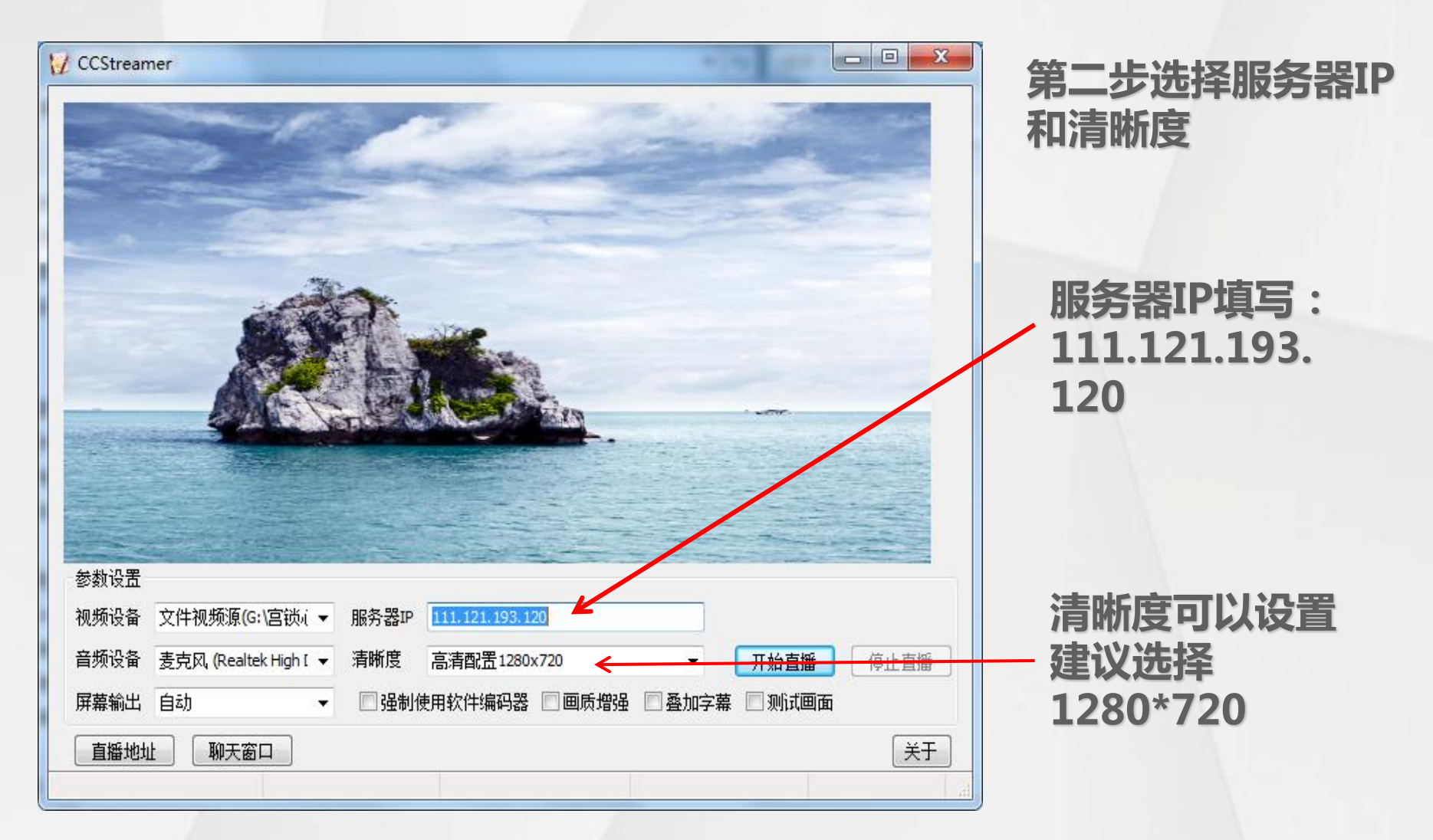

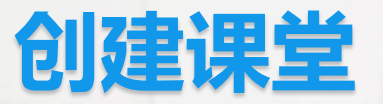

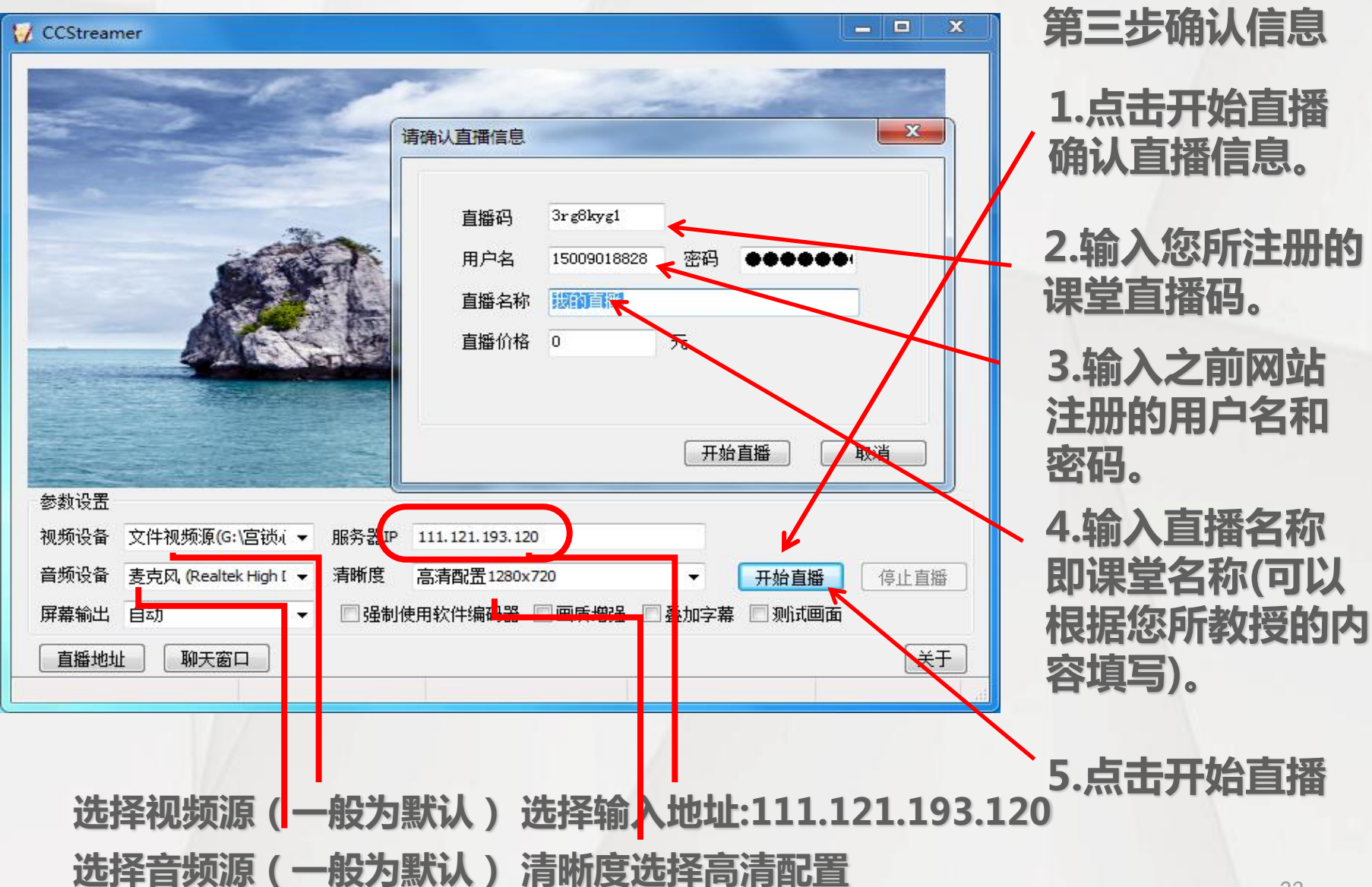

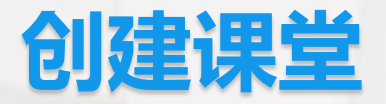

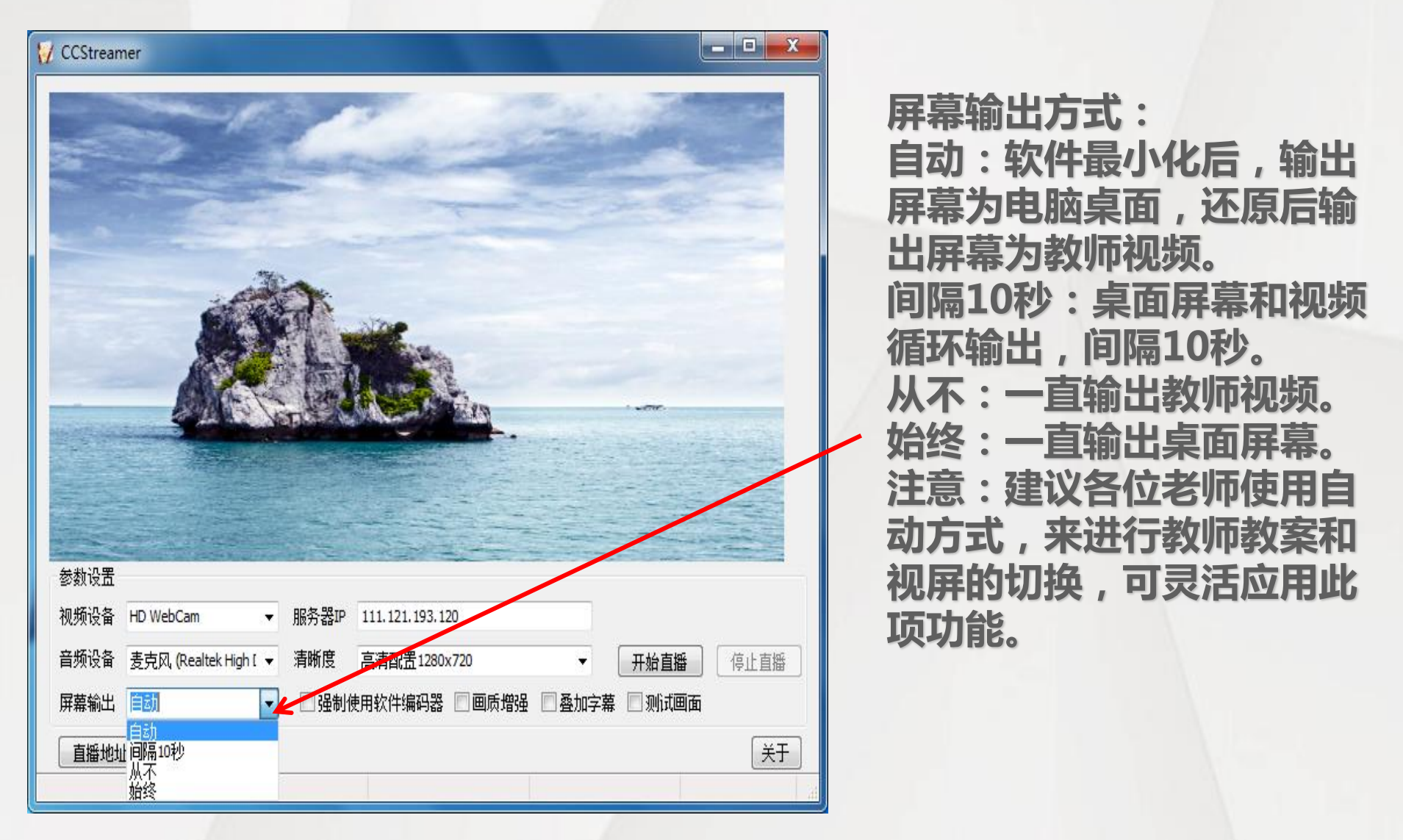

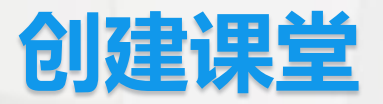

|                      |                                           | Burger T.                                                 |                              |      |      |  |
|----------------------|-------------------------------------------|-----------------------------------------------------------|------------------------------|------|------|--|
|                      |                                           |                                                           |                              |      |      |  |
|                      |                                           | -                                                         |                              |      |      |  |
|                      |                                           | 到.                                                        | NOC                          |      |      |  |
|                      |                                           | a Balan                                                   | and the second               |      |      |  |
|                      |                                           |                                                           | A Com                        |      | -    |  |
|                      |                                           |                                                           | Kellen.                      |      |      |  |
|                      |                                           |                                                           | <b>.</b>                     | -    |      |  |
| <b>新设</b> 署          |                                           |                                                           |                              |      |      |  |
| 数设置频设备               | 文件视频源(G:\宫锁,í ▼                           | 服务器IP                                                     | 111.121.193.120              |      |      |  |
| *数设置<br>2频设备<br>5频设备 | 文件视频源(G:\宫锁,í ▼<br>麦克风, (Realtek High [ ▼ | <ul> <li>         ・・・・・・・・・・・・・・・・・・・・・・・・・・・・・</li></ul> | 111.121.193.120 高清配置1280x720 | 开始直播 | 停止直播 |  |

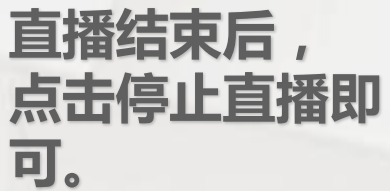

| 天会通教育」                           | 直播平台 ⋪省页 ☑直                                        | 播 ≡课程 ▲我的                                                      |                       |                                         |
|----------------------------------|----------------------------------------------------|----------------------------------------------------------------|-----------------------|-----------------------------------------|
| 10100007000                      |                                                    | K                                                              |                       | 登录网址:<br>mb.jzjyyun.cn,<br>登录您所注册的教师账号, |
| 18 168227 828<br>□ 课程管理<br>『服务管理 | 自動味性列表<br>直播課程名称<br>天会通教育公益在线<br>(課程直播码: bd9wjnv4) | <b>创建时间 / 最近直播时间</b><br>2017-06-24 10:39:56<br>-<br>共1条记录 1/1页 | <b>直播状态 操作</b><br>未开始 | 在"我的"选项"课程管理"页面中可以看见自己已申请的课程列表。         |
|                                  | 1/                                                 | -                                                              |                       |                                         |

#### 天会通教育直播平台 ☆首页 四直播 ≣课程 ▲我的

| 18188227828 | 课程管理<br>〇 申请开通直播课程<br>直 <b>播课程列表</b> |                                        |      |    |
|-------------|--------------------------------------|----------------------------------------|------|----|
|             | 直播课程名称                               | 创建时间/最近直播时间                            | 直播状态 | 揭住 |
| □课程管理       | 天会通教育公益在线<br>(课程直播码: bd9wjnv4)       | 2017-06-24 10:39:56<br>-<br>共1条记录 1/1页 | 未开始  |    |

点击列表中"操作" 栏中的"课件列表" 操作进入该课件列表 页面。

#### 天会通教育直播平台 斜首页 四直播 ≣课程 ▲我的

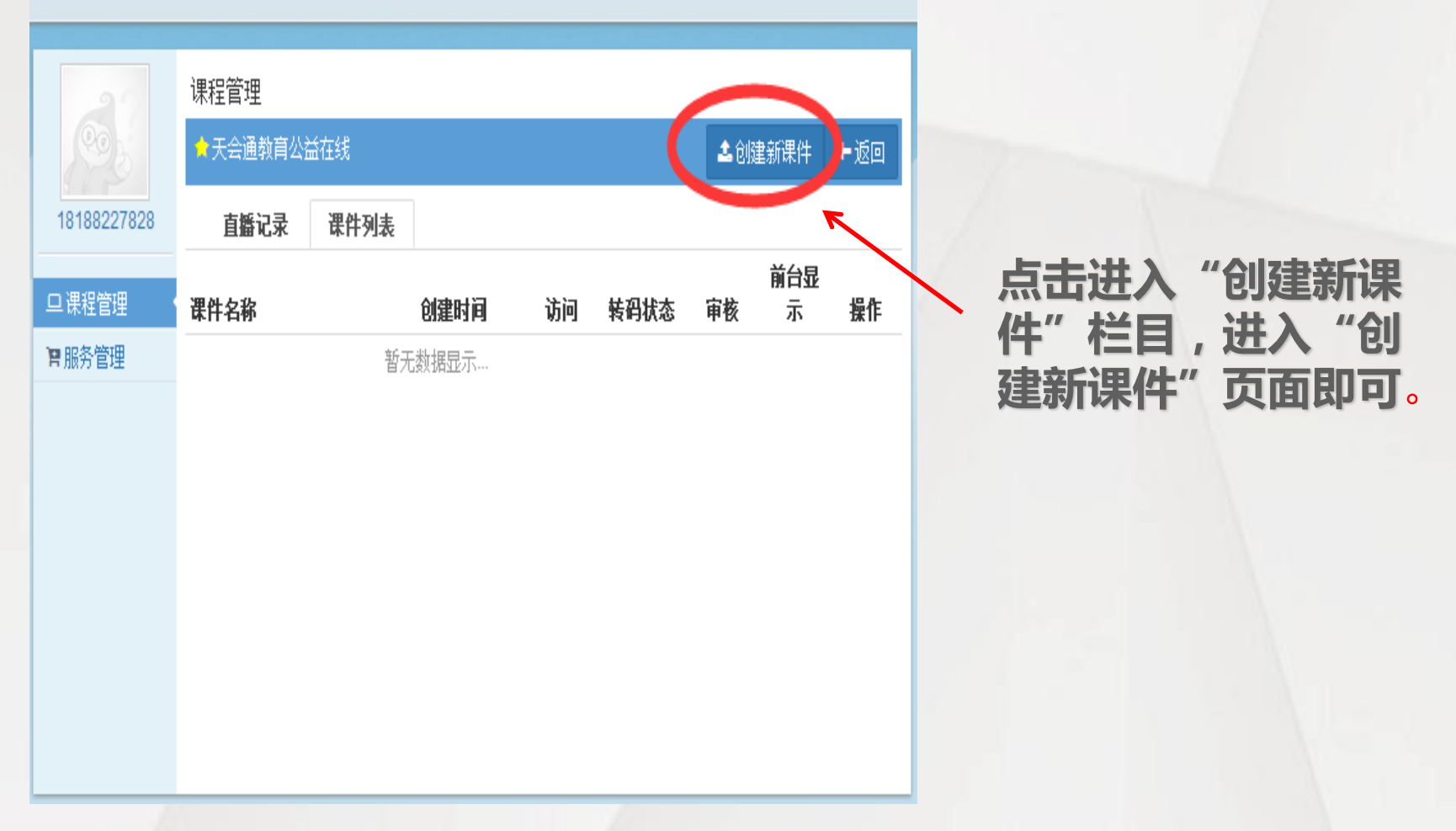

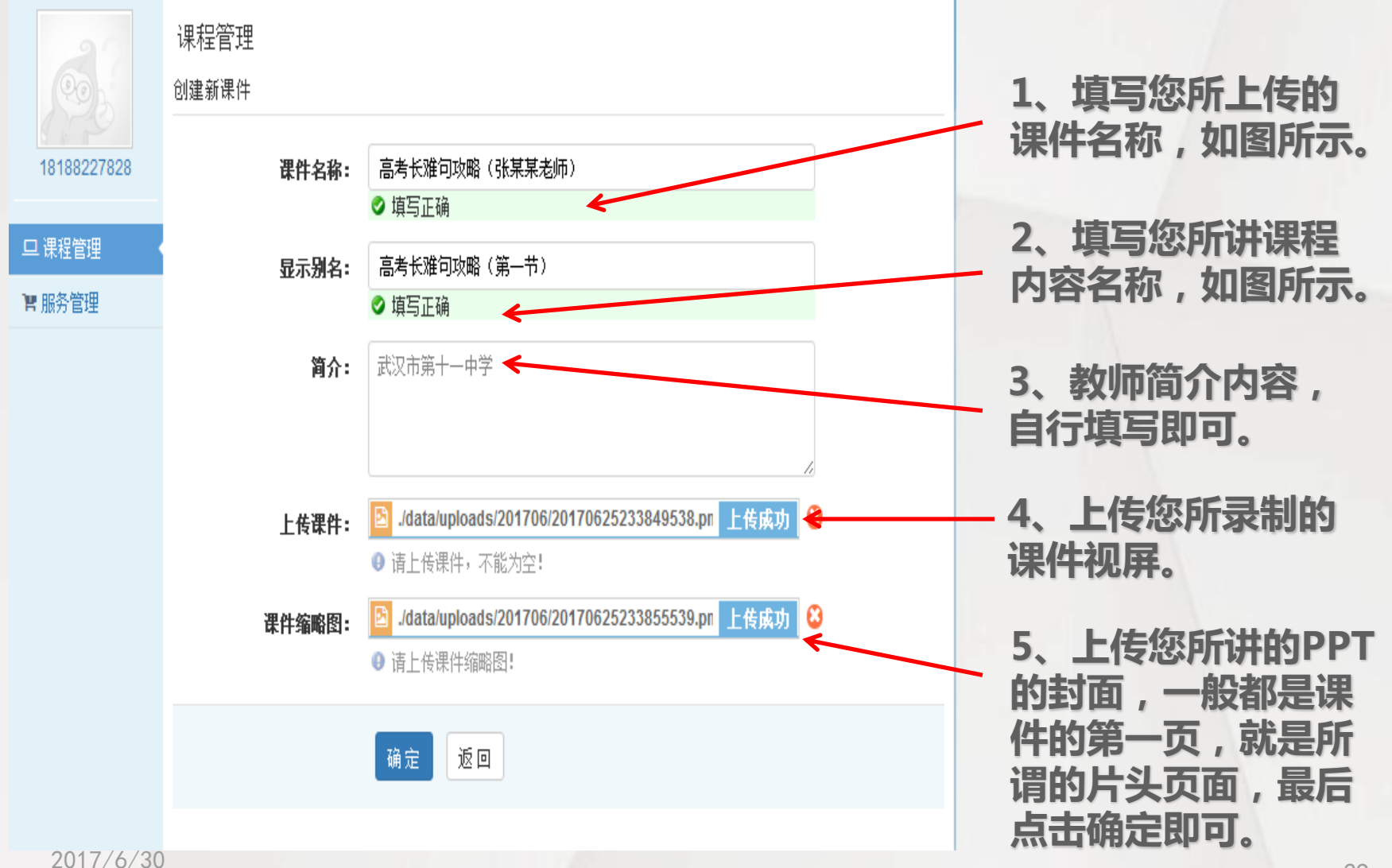

29

#### 天会通教育直播平台 ☆首页 四直播 ≣课程 ▲我的

| 6             | <b>课程管理</b><br>☆天会通教育公益在: | 线   |                        |               |      | ▲创發 | <b></b><br>創新课件 | ←返回 |
|---------------|---------------------------|-----|------------------------|---------------|------|-----|-----------------|-----|
| 18188227828   | 直播记录                      | 件列表 |                        |               |      |     |                 |     |
| ロ课程管理         | 课件名称                      |     | 创建时间                   | 访问            | 转码状态 | 审核  | 前台显<br>示        | 操作  |
| <b>腎服</b> 务管理 | 高三英语文(张某某                 | 9币) | 2017-06-24<br>11:40:07 | 0<br>\$记录 1/1 | 頃    | 待审核 | 是               |     |

在课件发布页面中, 完成表单填写和课 件的上传,点击 "确定"按钮,发 布成功。课件发布 成功,需后台管理 人员审核通过,才 能在网站前台点击 观看。

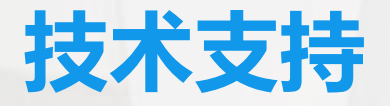

- ・如果您在使用过程中遇到任何问题及建议欢迎致电我们
- 技术支撑联系方式:
- 微信公众号(提供详细说明)
- 郝斌: 18188227828
- 邮箱: <u>tianhuitong799@qq.com</u>
- •周澈: 18932004877
- 邮箱: gzcccm@vip.qq.com

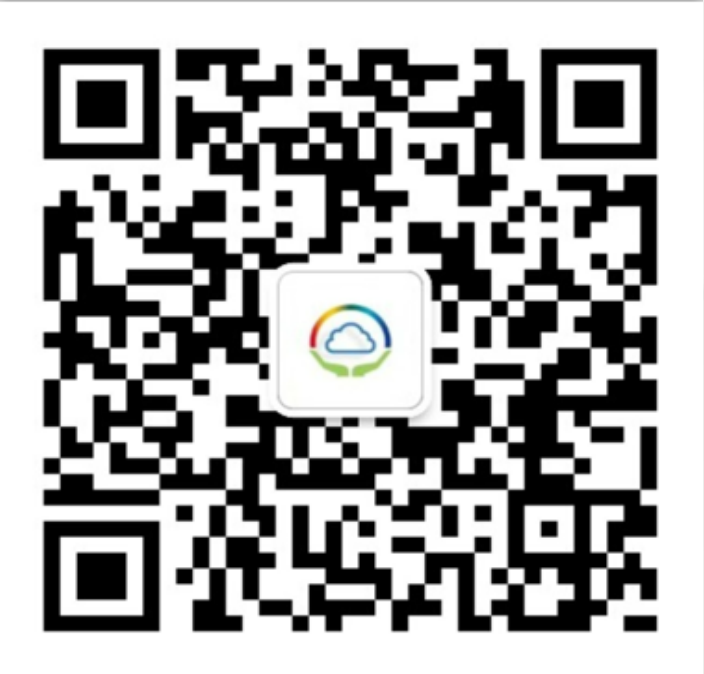

### 关注扫描微信公众号二维码了解 课堂动态

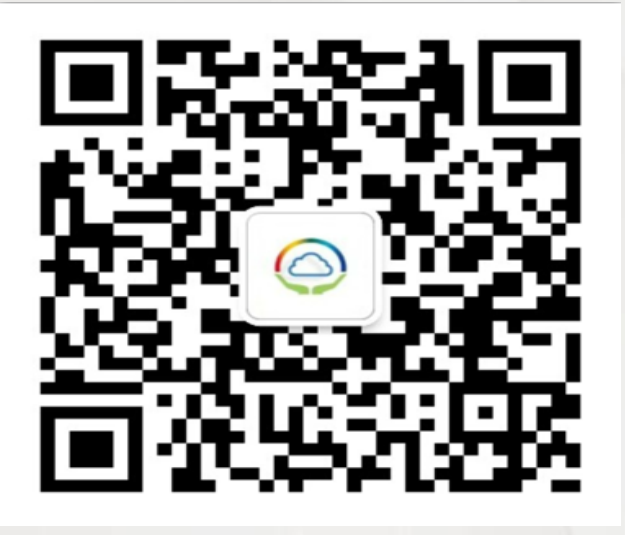